Simplicity Health Associates

# **Patient Portal Navigation**

## Contents:

Access treatment recommendations

Order/View Supplements

**Messages** 

<u>Documents</u>

**Invoice** 

# Access treatment recommendations

1. Click Visit Summary

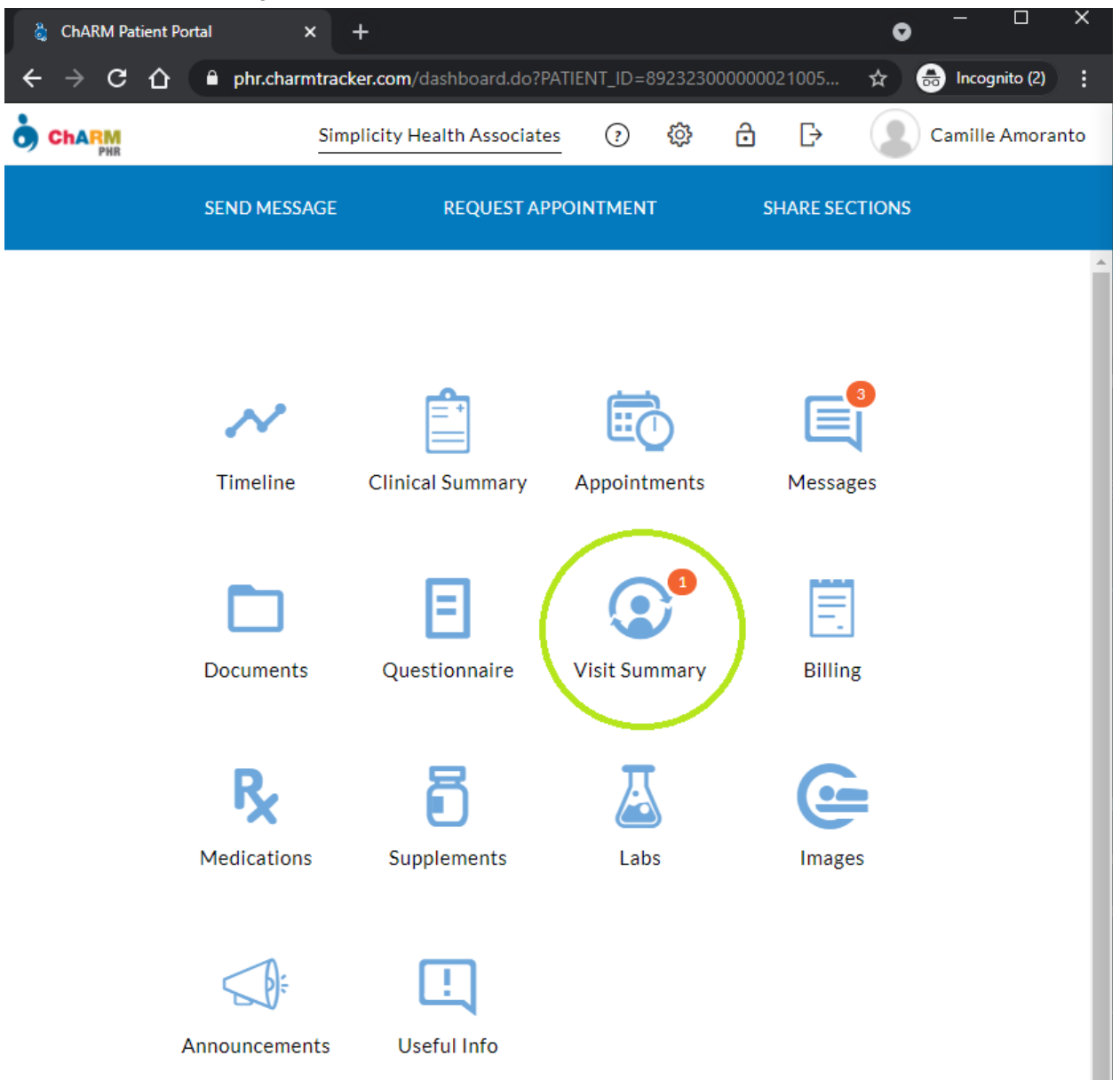

#### 2. Select date of appointment

| 👌 ChARM Patient Po                                         | rtal |           | ×      | +       |                  |        |        |             |                 |         |                     | • - □ ×                  |  |  |
|------------------------------------------------------------|------|-----------|--------|---------|------------------|--------|--------|-------------|-----------------|---------|---------------------|--------------------------|--|--|
| $\leftrightarrow$ $\Rightarrow$ C $\triangle$              | ê p  | ohr.charr | mtrack | er.con  | <b>n</b> /visit. | do?me  | ethod= | =fetchVis   | its&PATIEN      | IT_ID=8 | 892323              | ☆ 👼 Incognito (2) 🚦      |  |  |
|                                                            |      |           | Simp   | olicity | Healt            | h Asso | ciate  | <u>s</u> (? | <del>نې</del> ( | Ô       | ₽                   | Camille Amoranto         |  |  |
|                                                            | SEN  | D MESS/   | AGE    |         | R                | EQUE   | ST API | POINTM      | ENT             | S       | SHARE SE            | CTIONS                   |  |  |
| ≁ Timeline                                                 |      | ~~ <      | (      | A       | Apr 202          | 21     |        | > >>        | Visit S         | Summ    | nary                |                          |  |  |
| <ul> <li>Clinical Summary</li> <li>Appointments</li> </ul> |      | Sun       | Mon    | Tue     | Wed              | Thu    | Fri    | Sat         | April 20        | 21      |                     |                          |  |  |
| Messages                                                   | (3)  |           |        |         |                  | 1      | 2      | 3           | 20              | )       | Simp                | licity Health Associates |  |  |
| Documents                                                  |      | 4         | 5      | 6       | 7                | 8      | 9      | 10          | Tue             |         | Provider ND.<br>Ivy |                          |  |  |
| Questionnaire                                              |      | 11        | 12     | 13      | 14               | 15     | 16     | 17          |                 |         |                     | Branni                   |  |  |
| Oisit Summary                                              | (1)  | 18        | 19     | 20      | 21               | 22     | 23     | 24          | March 2         | 021     |                     |                          |  |  |
| 🗒 Billing                                                  |      | 25        | 26     | 27      | 28               | 29     |        |             | 03              | 3       | Simp                | licity Health Associates |  |  |
| R Medications                                              |      |           |        |         |                  |        |        |             | Wed             | ł       | Provi               | ider ND.<br>Ivy          |  |  |
| Supplements                                                |      |           |        | Тос     | day Vis          | it(s)  |        |             |                 |         |                     | Branin                   |  |  |
| 🚨 Labs                                                     |      |           |        |         |                  |        |        |             |                 |         |                     |                          |  |  |
| 🕒 Images                                                   |      |           |        |         | Show a           | all    |        |             |                 |         |                     |                          |  |  |
| 🛄 Library                                                  |      |           |        |         |                  |        |        |             |                 |         |                     |                          |  |  |
| 🗶 Wellness                                                 |      |           |        |         |                  |        |        |             |                 |         |                     |                          |  |  |
|                                                            |      |           |        |         |                  |        |        |             |                 |         |                     |                          |  |  |

#### 3. The PDF file containing treatment recommendations should be displayed.

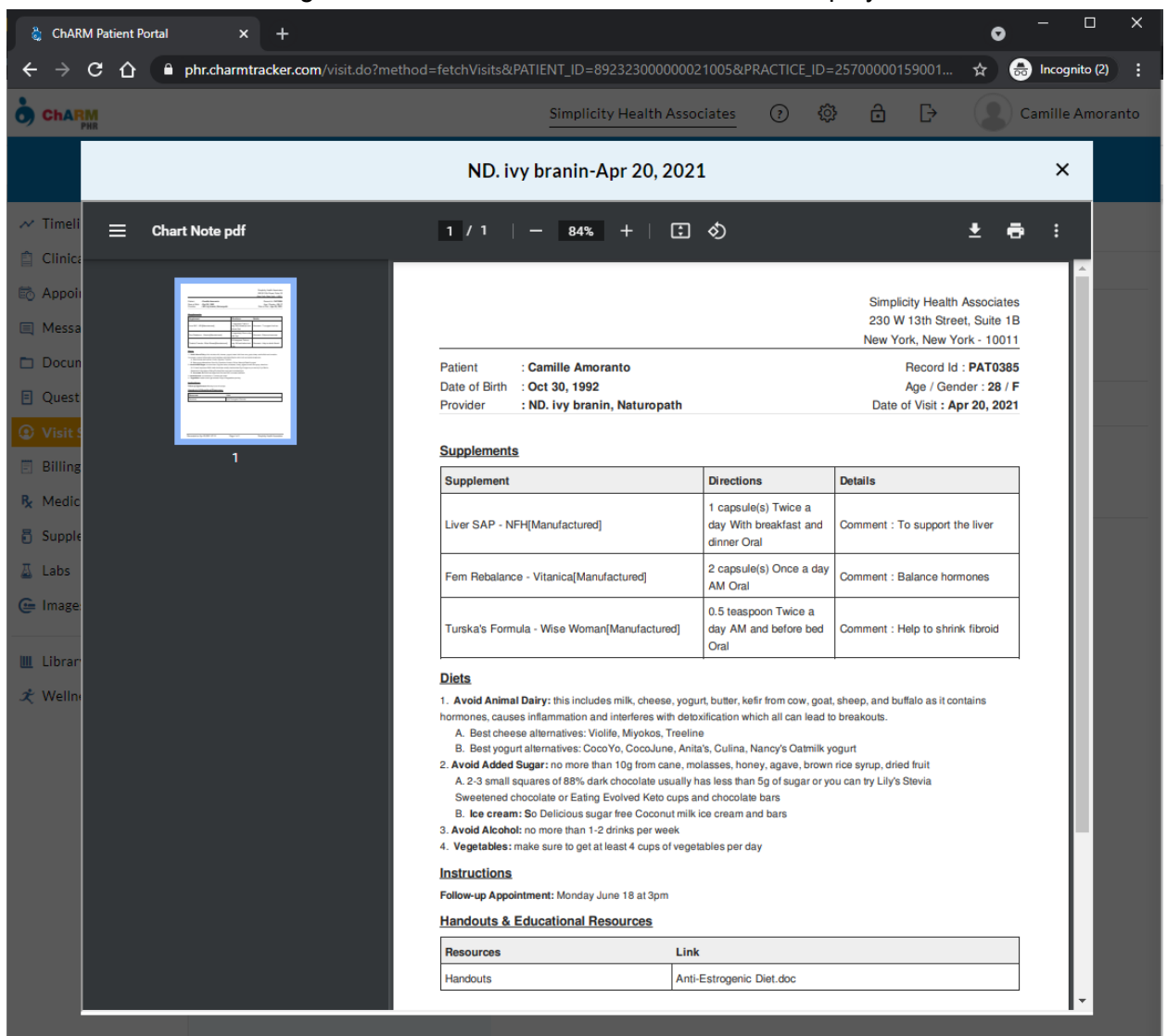

# **Order/View Supplements**

1. Click Supplements

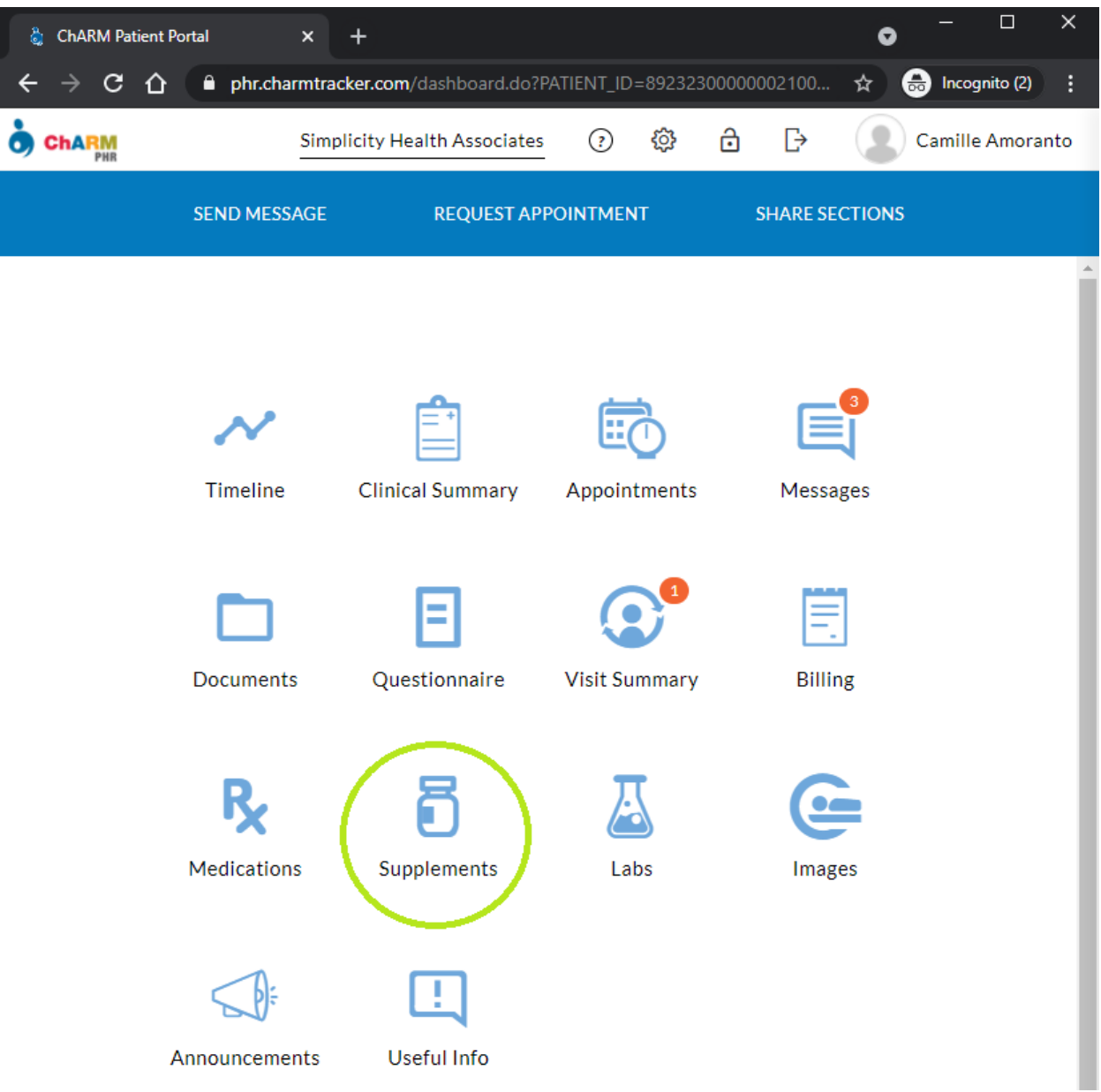

2. Place mouse pointer over one of the supplements then click on Refill Request

| 👌 ChARM Patient Portal                                        | × + • • • • • • ×                                                                                                    |
|---------------------------------------------------------------|----------------------------------------------------------------------------------------------------|
| ← → ⊂ ☆ ● p                                                   | hr.charmtracker.com/supplement.do?method=fetchSupplements&PATIENT_ID=89232300000021005&PRACTICE_ID=257000001590017&OUTER=true 🚓 😓 Incognito (2) 🔅                                   |
| ChARM<br>PHR                                                  | Simplicity Health Associates 💿 😳 🗗 🗗 Camille Amoranto                                                                                                    |
|                                                               | SEND MESSAGE REQUEST APPOINTMENT SHARE SECTIONS                                                                                                    |
| ≁ Timeline                                                    | Supplements Active ~                                                                                                    |
| Clinical Summary Appointments Messages (3)                    | Liver SAP     Manufacturer NFH       1 capsule(s), Twice a day, With breakfast and dinner     Prescribed By ND.ivy branin       To support the liver     Prescribed On Apr 20, 2021 |
| Documents Questionnaire Visit Summary (1)                     | Fem RebalanceManufacturer Vitanica2 capsule(s), Once a day, AMPrescribed By ND.ivy braninBalance hormonesPrescribed On Apr 20, 2021                                                 |
| <ul> <li>Billing</li> <li>Medications</li> </ul>              | Turska's FormulaManufacturer Wise Woman0.5 teaspoon, Twice a day, AM and before bedPrescribed By ND.ivy braninHelp to shrink fibroidPrescribed On Apr 20, 2021                      |
| <ul> <li>Supplements</li> <li>Labs</li> <li>Images</li> </ul> |                                                                                                    |
| 🛄 Library<br>🗶 Wellness                                       |                                                                                                    |

3. The Refill Request window should pop-up, fill out the **Reason** box for any additional details.

|                                                                 |                                       |                                                | Simplicity Health Associates | Q | 9 | 523 |  |
|-----------------------------------------------------------------|---------------------------------------|------------------------------------------------|------------------------------|---|---|-----|--|
|                                                                 |                                       | REQUEST APPOINTMEN                             | T SHARE SECTION              |   |   |     |  |
| Supplements                                                     |                                       | Refill Request                                 | ×                            | : |   |     |  |
| Liver SAP<br>1 capsule(s), Twice a<br>To support the liver      | Supplement Liv                        | ver SAP<br>capsule(s), Twice a day, With break | fast and dinner              |   |   |     |  |
| Fem Rebalance<br>2 capsule(s), Once a<br>Balance hormones       | Prescribed On Ap<br>Physician Name NE | or 20, 2021<br>D.ivy branin                    |                              |   |   |     |  |
| Turska's Formula<br>0.5 teaspoon, Twice<br>Help to shrink fibro | Reason Pl                             | ease use my NJ address                         |                              |   |   |     |  |
|                                                                 |                                       |                                                | Request                      |   |   |     |  |
|                                                                 |                                       |                                                |                              |   |   |     |  |

#### 4. Click on Request

|                                                                        |                                 | <u> </u>                                                     |                | 0 | ~ |  |
|------------------------------------------------------------------------|---------------------------------|--------------------------------------------------------------|----------------|---|---|--|
|                                                                        | SEND MESSAG                     | E REQUEST APPOINTMENT                                        | SHARE SECTIONS |   |   |  |
| Supplements                                                            |                                 | Refill Request                                               | ×              |   |   |  |
| Liver SAP<br>1 capsule(s), Twice a<br>To support the liver             | Supplement<br>Directions        | Liver SAP<br>1 capsule(s), Twice a day, With breakfast and o | dinner         |   |   |  |
| Fem Rebalance<br>2 capsule(s), Once a<br>Balance hormones              | Prescribed On<br>Physician Name | Apr 20, 2021<br>ND.ivy branin                                |                |   |   |  |
| <b>Turska's Formula</b><br>0.5 teaspoon, Twice<br>Help to shrink fibro | Reason                          | Please use my NJ address                                     |                |   |   |  |
|                                                                        |                                 |                                                              | Request        |   |   |  |

## Messages

1. Click on Messages

| 👌 ChARM Pa                        | itient Portal X         | +                       |                    | 0                   | – 🗆 X             |
|-----------------------------------|-------------------------|-------------------------|--------------------|---------------------|-------------------|
| $\leftrightarrow$ $\rightarrow$ G | 🟠 🔒 phr.charmtr         | racker.com/dashboard.do | o?PATIENT_ID=89232 | 3000000 🛧 🧃         | 👼 Incognito (2) 🚦 |
|                                   | Simplic                 | ity Health Associates   | 0 \$               | ) 🕞 🙎               | Camille Amoranto  |
|                                   | SEND MESSAGE            | REQUEST AP              | POINTMENT          | SHARE SECTION       | IS                |
|                                   | Timeline                | Clinical Summary        | Appointments       | Messages            |                   |
|                                   | Documents               | Questionnaire           | Visit Summary      | Billing             |                   |
|                                   | <b>R</b><br>Medications | <b>Supplements</b>      | <u>ل</u><br>Labs   | <b>Ge</b><br>Images |                   |
|                                   | Announcements           | Useful Info             |                    |                     |                   |

#### 2. Click on the message

| 👌 ChARM Patient Portal | × +                     |                               |                                    |                     |             |              |       | o  | - 0             | ×     |
|------------------------|-------------------------|-------------------------------|------------------------------------|---------------------|-------------|--------------|-------|----|-----------------|-------|
| ← → C ☆ ● p            | hr.charmtracker.com/mes | sage.do?method=fetchMessages& | &PATIENT_ID=892323000000021005&PR/ | ACTICE_ID=2570000   | 01590017&   | OUTER=tru    |       | \$ | 👼 Incognito (2) | :     |
|                        |                         |                               | Simplicity                         | Health Associates   | ?           | <u>ن</u>     | ) D   |    | Camille Amo     | ranto |
|                        |                         | SEND MESSAGE                  | REQUEST APPOINTMENT                | SHARE SECTION       | IS          |              |       |    |                 |       |
| 🛹 Timeline             | Compose                 |                               | Search By Se                       | nder Name / Receive | r Name / Da | ate / Subjec | t 🛗 🔍 |    |                 |       |
| Clinical Summary       | compose                 | 🗆 🏹 ND. ivy branin            | Invoice from Simplicity H          | lealth Associates   | Apr 25, 20  | 21           |       |    |                 |       |
| Appointments           | Inbox                   |                               |                                    |                     |             |              |       |    |                 |       |
| E Messages (3)         | Sent                    | 🗌 🖂 ND. ivy branin            | Invoice from Simplicity H          | lealth Associates   | Apr 25, 20  | 21           |       |    |                 |       |
| Documents              | Unread 3                | 🗆 🏹 ND. ivy branin            | 🖉 Your Plan                        |                     | Apr 21, 20  | 21           |       |    |                 |       |
| Questionnaire          |                         |                               |                                    |                     | • •         |              |       |    |                 |       |
| Visit Summary (1)      |                         |                               |                                    |                     |             |              |       |    |                 |       |
| Billing                |                         |                               |                                    |                     |             |              |       |    |                 |       |
| R Medications          |                         |                               |                                    |                     |             |              |       |    |                 |       |
| Supplements            |                         |                               |                                    |                     |             |              |       |    |                 |       |
| 👗 Labs                 |                         |                               |                                    |                     |             |              |       |    |                 |       |
| 🕒 Images               |                         |                               |                                    |                     |             |              |       |    |                 |       |

3. Open the attachment by clicking on the PDF file at the bottom

| 👌 ChARM Patient Portal                       | × +                       |                                 |                                                 | • - • ×                                                                                          |                                                                          |  |  |  |  |   |
|----------------------------------------------|---------------------------|---------------------------------|-------------------------------------------------|--------------------------------------------------------------------------------------------------|--------------------------------------------------------------------------|--|--|--|--|---|
| ← → C ☆ ●                                    | phr.charmtracker.com/mess | age.do?method=fetchMessages&PAT |                                                 | 000021005&PRACTICE_ID=257000001590017&OUTER=true 🛧 👶 Incognito (2) 🚦                             |                                                                          |  |  |  |  |   |
|                                              |                           |                                 |                                                 | Simplicity Health Associates 🕢 🟟 🗗 🕞 💽 Camille Amoranto                                          |                                                                          |  |  |  |  |   |
|                                              |                           | SEND MESSAGE                    | REQUEST APPOINT                                 | TMENT SHARE SECTIONS                                                                             |                                                                          |  |  |  |  |   |
| 🛹 Timeline                                   | Compose                   |                                 |                                                 | Search By Sender Name / Receiver Name / Date / Subject 🛗 🝳                                       |                                                                          |  |  |  |  |   |
| Clinical Summary                             |                           | 🗆 🏹 ND. ivy branin              | Apr 25, 2021                                    | Your Plan X                                                                                      |                                                                          |  |  |  |  |   |
| Appointments                                 | Inbox                     | Invoice from Simplicity H       |                                                 |                                                                                                  |                                                                          |  |  |  |  |   |
| Messages (2)     Documents     Questionnaire | Sent<br>Unread 2          | Sent 2                          | □ ► ND. ivy branin<br>Invoice from Simplicity H | Apr 25, 2021                                                                                     | ND. ivy branin<br>Apr 21, 2021 08:46 AM (-05:00)<br>To: Camille Amoranto |  |  |  |  |   |
| Visit Summary (1)     Billing                |                           |                                 |                                                 |                                                                                                  |                                                                          |  |  |  |  | □ |
| R Medications                                |                           |                                 |                                                 | chance please complete and upload into your documents. Let me know if you have any<br>questions. |                                                                          |  |  |  |  |   |
| Supplements                                  |                           |                                 |                                                 | Be well,                                                                                         |                                                                          |  |  |  |  |   |
| 🚨 Labs                                       |                           |                                 |                                                 | Dr Ivy                                                                                           |                                                                          |  |  |  |  |   |
| 🕒 Images                                     |                           |                                 |                                                 | New Patient Docume                                                                               |                                                                          |  |  |  |  |   |
| 🛄 Library                                    |                           |                                 |                                                 |                                                                                                  |                                                                          |  |  |  |  |   |
| 🖈 Wellness                                   |                           |                                 |                                                 | NN1:5648112507916393030","HAS_ATTACHMENTS":true]]/>                                              |                                                                          |  |  |  |  |   |

#### 4. Fill out the PDF file

| ChARM Patient Portal × +                                                                                                    |                                                                                                    | • - • ×             |
|----------------------------------------------------------------------------------------------------|----------------------------------------------------------------------------------------------------|---------------------|
| ← → C ↑                                                                                                    | sages&PATIENT_ID=89232300000021005&PRACTICE_ID=257000001590017&OUTER=true                                                                                                    | 😭 🐽 Incognito (2) 🚦 |
| Charm                                                                                                    | Simplicity Health Associates 🕜 🗇 🔂 🗗                                                                                                    | Camille Amoranto    |
| Microsoft Word - New Patient Documentation'18.docx                                                                                                    | 1 / 7   - 100% +   🗄 🚸                                                                                                    | ± = :               |
| <ul> <li>Timell</li> <li>Clinica</li> <li>Appoin</li> <li>Messa</li> <li>Docun</li> <li>Visit S</li> <li>Billing</li> <li>Wedic</li> <li>Supple</li> <li>Labs</li> </ul>                                                                                                    | Wealth Associates         CONFIDENTIAL HEALTH INFORMATION         Name:       Today's Date:         How did you hear about us?       AANP         Nyany       Location         Social Media (specifiy)       Other         Age:       Date of Birth:         Permanent Address: | get a<br>e any      |
| Image   Image     Image     Image <td>Occupation:      </td> <td></td> | Occupation:                                                                                                    |                     |

5. Once done filling out the form go back to the message then click on Reply

| 👌 ChARM Patient Portal                                                                                         | × +                       |                                                 |                | • - □ ×                                                                                                    |
|----------------------------------------------------------------------------------------------------|---------------------------|-------------------------------------------------|----------------|----------------------------------------------------------------------------------------------------|
| ← → C ☆ ● p                                                                                                    | ohr.charmtracker.com/mess | age.do?method=fetchMessages&PATIE               |                | 0000021005&PRACTICE_ID=257000001590017&OUTER=true 🖈 😁 Incognito (2) :                                                                                                    |
|                                                                                                    |                           |                                                 |                | Simplicity Health Associates 🕜 🕸 🗗 🗗 📿 Camille Amoranto                                                                                                    |
|                                                                                                    |                           | SEND MESSAGE F                                  | REQUEST APPOIN | TMENT SHARE SECTIONS                                                                                                    |
| ✓ Timeline                                                                                                    | Compose                   |                                                 |                | Search By Sender Name / Receiver Name / Date / Subject 🛗 🝳                                                                                                    |
| Clinical Summary                                                                                               |                           | 🗆 🍽 ND. ivy branin                              | Apr 25, 2021   | Your Plan X                                                                                                    |
| Appointments                                                                                                   | Inbox                     | Invoice from Simplicity H                       |                |                                                                                                    |
| Messages (2)     Documents     Questionnaire                                                                   | Sent<br>Unread 2          | □ ► ND. ivy branin<br>Invoice from Simplicity H | Apr 25, 2021   | ND. Ivy branin<br>Apr 21, 2021 08:46 AM (-05:00)<br>To: Camille Amoranto                                                                                                    |
| <ul> <li>Visit Summary (1)</li> <li>Billing</li> <li>Medications</li> <li>Supplements</li> <li>Labs</li> </ul> |                           | ○ ND. ivy branin                                | Apr 21, 2021   | HI Camille,<br>It was so nice meeting you. You can now access my recommendations from our<br>appointment. Also I've attached a copy of the new patient paperwork. When you get a<br>chance please complete and upload into your documents. Let me know if you have any<br>questions.<br>Be well,<br>Dr Ivy |
| 📻 Images                                                                                                    |                           |                                                 |                | New Patient Docume                                                                                                    |
| <b>X</b> Wellness                                                                                              |                           |                                                 |                | NN1:5648112507916393030","HAS_ATTACHMENTS":true]]/>                                                                                                    |

6. Click on the *clip* icon and attach your accomplished form

|                                                                                                 |                                                                                                    | Compose Message                                                                       |                                                                                  | ×      |
|-------------------------------------------------------------------------------------------------|----------------------------------------------------------------------------------------------------|---------------------------------------------------------------------------------------|----------------------------------------------------------------------------------|--------|
| From Camille                                                                                    | Amoranto                                                                                                    |                                                                                       |                                                                                  |        |
| To 📃 ND.                                                                                        | ivy branin $\times$                                                                                                   |                                                                                       |                                                                                  |        |
| Subject Your Plan                                                                               | 1                                                                                                    |                                                                                       |                                                                                  |        |
| B <i>I</i> <u>⊍</u> ₩ F·                                                                        | 10 * 🔳 👱 🚍 * 🖽                                                                                                    | · · · · · · · · · · · · · · · · · · ·                                                 |                                                                                  | Ø      |
| On Apr 21, 2021 08<br>Hi Camille,<br>It was so nic<br>the new patie<br>have any que<br>Be well, | :46 AM (-05:00) <nd. branin<br="" ivy="">e meeting you. You can now<br/>ent paperwork. When you ge<br/>estions.</nd.> | > wrote<br>r access my recommendations from o<br>et a chance please complete and uplo | our appointment. Also I've attached a co<br>bad into your documents. Let me know | opy of |
| Dr Ivy<br>You have used 0 out                                                                   | of <b>1000</b> characters                                                                                             |                                                                                       |                                                                                  | Send   |

|                 |                                                                   | Com                                               | pose Message          |                  |
|-----------------|-------------------------------------------------------------------|---------------------------------------------------|-----------------------|------------------|
| En en el        | 🦻 Open                                                            |                                                   |                       | ×                |
| From            | $\leftarrow \rightarrow \checkmark \uparrow$ $\blacksquare$ « Doe | cuments > Sample - ~ ඊ                            | 𝒫 Search Sample       |                  |
| То              | Organize - New folder                                             |                                                   |                       |                  |
| Subject         | Documents                                                         | Name                                              | Date modified         | Туре             |
| Subject         | Pictures                                                          | 🧧 Camille A_N <mark>ew Patient Documentati</mark> | ion 4/25/2021 8:21 PM | Micro            |
| BI⊔             | 🔳 This PC                                                         | Sample                                            | 4/25/2021 8:19 PM     | Text [           |
| T               | 3D Objects                                                        |                                                   |                       |                  |
| Thank you Dr. P | 💻 Desktop                                                         |                                                   |                       |                  |
| On Apr 21       | Documents                                                         |                                                   |                       |                  |
|                 |                                                                   |                                                   |                       |                  |
| Hi Ca           | Music                                                             |                                                   |                       |                  |
|                 | Nictures                                                          |                                                   |                       |                  |
| lt was          | 🚦 Videos                                                          |                                                   |                       | o l've attached  |
| hell a          | 🈓 Local Disk (C:)                                                 |                                                   |                       | on in you nate t |
| Be w            | 🥌 OS (D:)                                                         |                                                   |                       |                  |
| Dr Iv           | 🐟 Local Disk (E:)                                                 |                                                   |                       |                  |
|                 | 🗳 Network 🗸 🗸                                                     |                                                   |                       |                  |
|                 | Filmen                                                            |                                                   | AU 51                 |                  |
|                 | File nam                                                          | e:                                                |                       |                  |
|                 |                                                                   |                                                   | Open 🔻 Ca             | ncel             |

### 7. After attaching the file, click on Send

| From Camille Amoranto                                                                                                    |     |
|----------------------------------------------------------------------------------------------------|-----|
| To ND. ivy branin ×                                                                                                    |     |
| Subject Your Plan                                                                                                    |     |
| $ \begin{array}{c ccccccccccccccccccccccccccccccccccc$                                                                                                    | U   |
| Thank you Dr. Ivyl Attached is my paperwork.<br>On Apr 21, 2021 08:46 AM (-05:00) <nd. <u="" ivy="">branin &gt; wrote</nd.>                                                                                                    |     |
| Hi Camille,<br>It was so nice meeting you. You can now access my recommendations from our appointment. Also I've attached a copy of the new patient<br>paperwork. When you get a chance please complete and upload into your documents. Let me know if you have any questions.<br>Be well, |     |
| Dr Ivy                                                                                                    |     |
| Camille_A_New_Patie                                                                                                    |     |
| You have used 44 out of 1000 characters                                                                                                    | end |

## Documents

1. Click on the Documents icon or tab

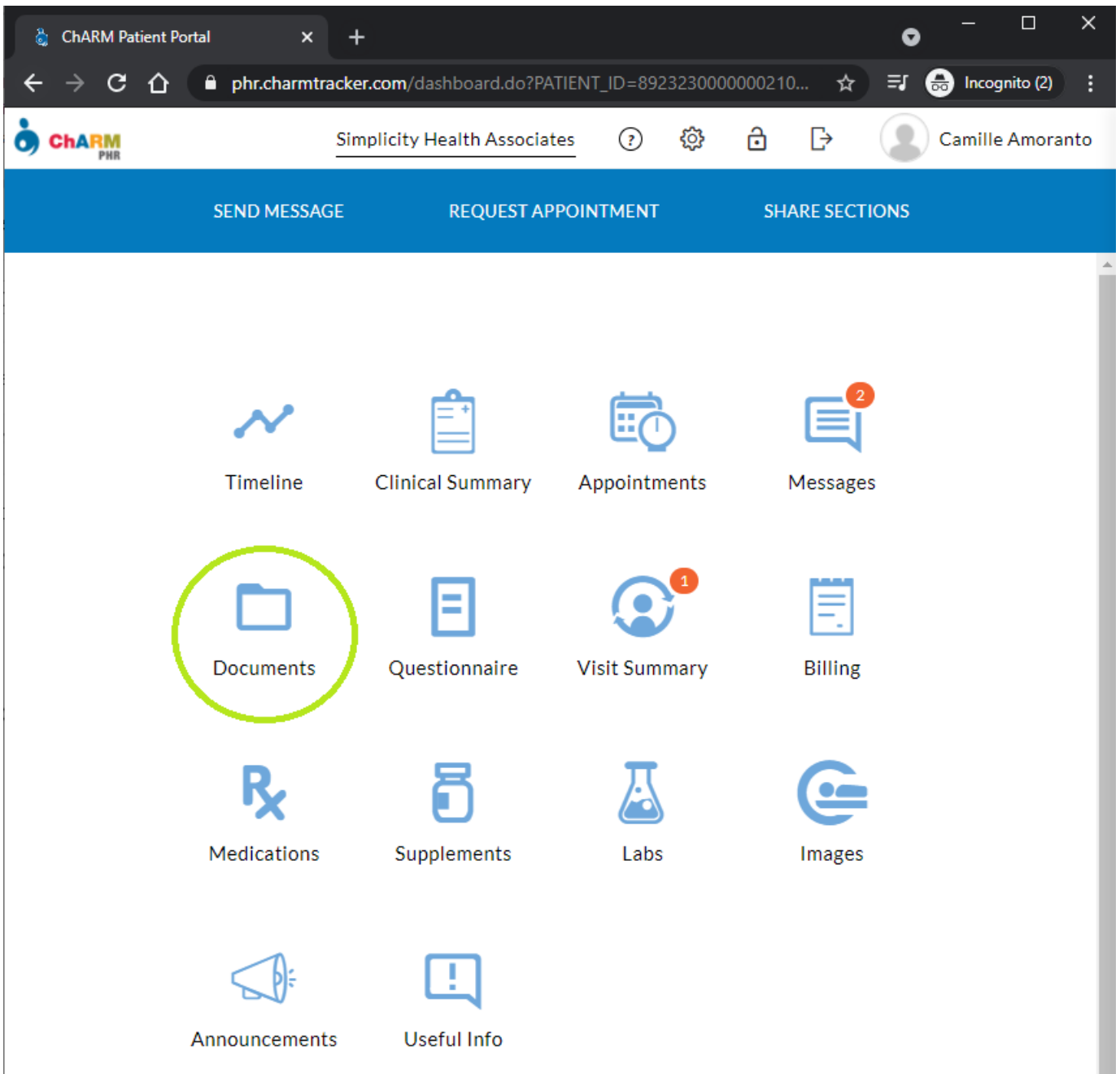

2. Click on the document that you want to open.

| 👌 ChARM Patient Portal                                                                                                    | × +                                              |                                              |                                     |                                                    |            |                      |
|----------------------------------------------------------------------------------------------------|--------------------------------------------------|----------------------------------------------|-------------------------------------|----------------------------------------------------|------------|----------------------|
| ← → C ☆ 🔒 p                                                                                                    | hr.charmtracker.com/docu                         | ment.do?method=fetchDocume                   | nts&FILTER_TYPE=All&PATIENT_ID=8923 | 23000000021005&PRAC                                | TICE_ID= 🛧 | =J 🐽 Incognito (2) 🚦 |
|                                                                                                    |                                                  |                                              | Simplicity Health Assoc             | iates 🕐 🐯                                          | 6 [→       | Camille Amoranto     |
|                                                                                                    |                                                  | SEND MESSAGE R                               | EQUEST APPOINTMENT SH               | ARE SECTIONS                                       |            |                      |
| ✓ Timeline                                                                                                    | Upload                                           |                                              | Search By Document Name / Shared By | //Category Q                                       | All        | ~                    |
| <ul> <li>Clinical Summary</li> <li>Appointments</li> <li>Messages</li> <li>(2)</li> <li>Documents</li> <li>Questionnaire</li> <li>Visit Summary</li> <li>Billing</li> <li>Medications</li> <li>Supplements</li> <li>Labs</li> </ul> | FOLDERS<br>All<br>Shared with Me<br>Shared by Me | Anti-Estrogenic Diet.D<br>[Handouts] 97.0 KB | oc Uploaded on<br>Shared by         | Apr 21, 2021<br>Simplicity<br>Health<br>Associates |            |                      |

# Invoice

1. Click on the **Billing** icon.

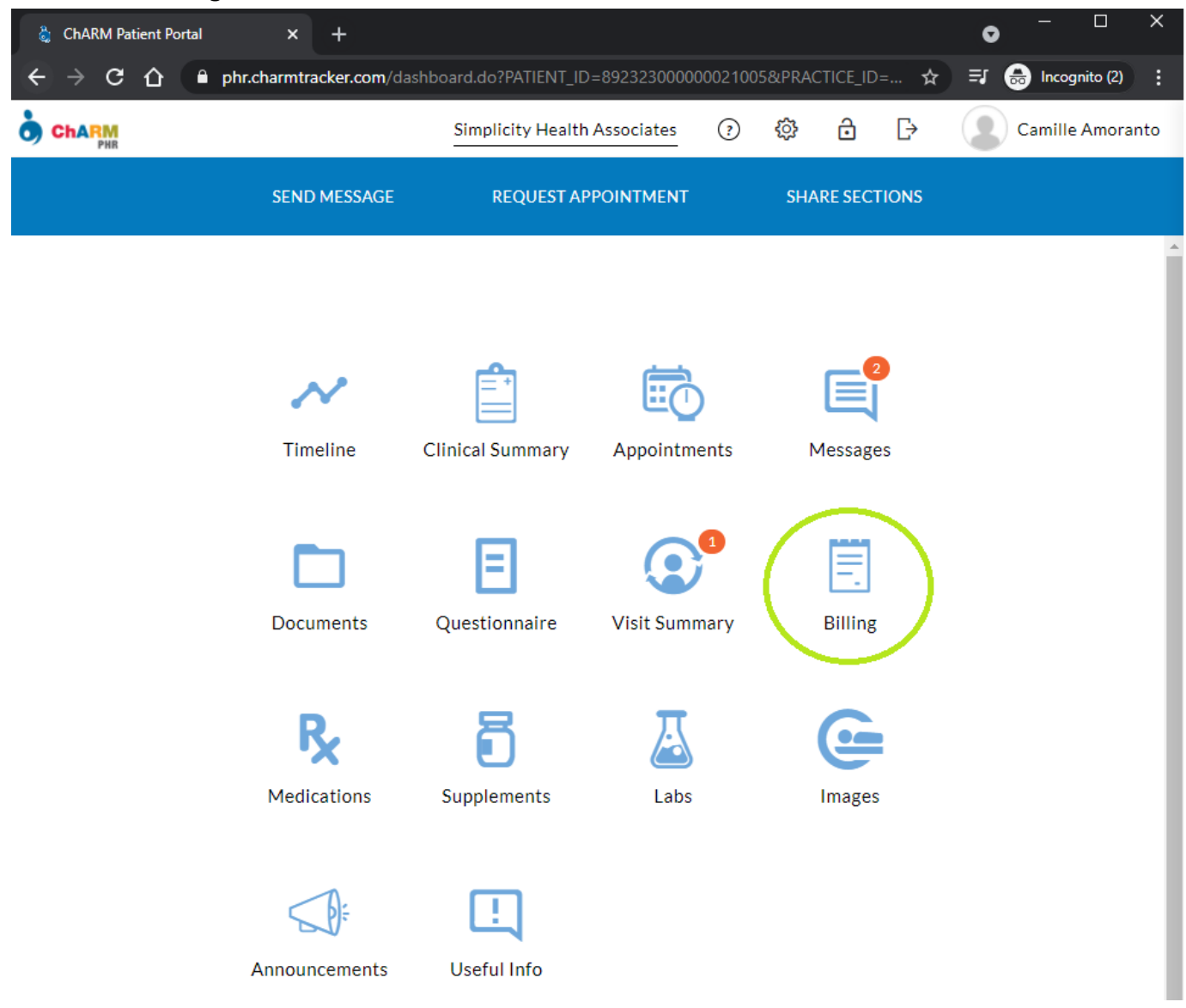

2. Click on the invoice that you want to open/view.

| 👌 ChARM Patient Portal                                  | × +                   |                                                           |                                              |            |        | • - • ×               |
|---------------------------------------------------------|-----------------------|-----------------------------------------------------------|----------------------------------------------|------------|--------|-----------------------|
| ← → C ☆ ●                                               | phr.charmtracker.com/ | billing.do?method=fetchInvoice&PATIENT_ID=892             | 32300000021005&PRACTICE_ID=2570000           | 01590017&0 |        | ☆ 🎫 🚓 Incognito (2) 🚦 |
|                                                         |                       |                                                           | Simplicity Health Associates                 | () 📢       | > 6 [→ | Camille Amoranto      |
|                                                         |                       | SEND MESSAGE REQUEST.                                     | APPOINTMENT SHARE SECTION                    | ONS        |        |                       |
| ✓ Timeline                                              | Billing               | Invoice Receipt                                           |                                              |            |        |                       |
| Clinical Summary  Appointments  Messages (2)  Documents | INV103                | Facility Name Simplicity Health Associate                 | s Date Apr 25, 2021<br>Due at present \$0.00 |            |        |                       |
| Questionnaire Visit Summary (1)                         | INV94                 | Facility Name Simplicity Health Associate Amount \$374.41 | s Date Mar 03, 2021 Due at present \$0.00    |            |        |                       |
| Billing R Medications Supplements Labs                  |                       |                                                           |                                              |            |        |                       |